# World SpaceFlight DreamSaver

## How to Install:

Autorun will automatically run and install **World SpaceFlight DreamSaver Full.exe.** If Autorun is not enabled, double-click on the **World SpaceFlight DreamSaver Full.exe** to install the full 3 minute 54 second clip of all 15 SpaceFlight Video Clips mixed into one clip. With this version you cannot change the order of the clips.

If you prefer, you may also install the **World SpaceFlight DreamSaver Mix.exe.** This Video Screen Saver includes 15 different 10 second video clips that can be played in sequential, mixed or random order. Both versions can be simultaneously installed.

## How to Run:

After installation, The **Display Properties** dialog box will open and under the **Screen Saver** tab you will notice that the Screen saver has been set to **World SpaceFlight DreamSaver Full**.

Click on Settings for additional options. Click on Preview to preview the Screen Saver. (If you had your Display Properties already open before installation, you will need to close the Display Properties and reopen it.

To open the **Display Properties** dialog box, go to **START**, **Control Panel**, then click on **Display.** Click on the 3<sup>rd</sup> tab from the left **Screen Saver** to access the settings.

## World SpaceFlight DreamSaver Full Settings:

Under the Settings, you have two tabs, **Position** and **Behavior**. The Position tab allows you to Resize to fit screen (but maintain aspect ratio), Stretch to fit screen (default), or Do not change size (352 x 240). The Behavior tab controls the Exit Conditions of the Screen Saver.

## World SpaceFlight DreamSaver Mix Settings:

Under the Settings, you have three tabs: **General, Position & Behavior**. With the **General** tab, you can change the Item Order of the video clips to be Sequential, Random, or Mixed (default). **Note: Image Duration and Startup under General are ignored with this version.** The Position tab allows you to Resize to fit screen (but maintain aspect ratio), Stretch to fit screen (default), or Do not change size (352 x 240). If "Do not change size" is selected, you can also select the Item Position (Center or Random position). The Behavior tab controls the Exit Conditions of the Screen Saver.

## How to Uninstall:

If you selected the default position, click on **START, Program Files, World SpaceFlight DreamSaver Full** (or Mix), then **Uninstall World SpaceFlight DreamSaver Full** (or Mix). **Please make sure you have exited the Display Properties before uninstalling.** 

For additional support please visit us at:

http://support.selectsoft.com